# ノートパソコンを用いた農作業時間測定のためのプログラ ムの作成

| 誌名    | 農作業研究      |
|-------|------------|
| ISSN  | 03891763   |
| 著者名   | 平泉,光一      |
| 発行元   | 日本農作業研究会   |
| 巻/号   | 49巻3号      |
| 掲載ページ | p. 105-111 |
| 発行年月  | 2014年9月    |

農林水産省 農林水産技術会議事務局筑波産学連携支援センター

Tsukuba Business-Academia Cooperation Support Center, Agriculture, Forestry and Fisheries Research Council Secretariat

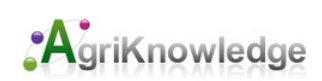

# ノートパソコンを用いた農作業時間測定のための プログラムの作成

平泉光一 新潟大学農学部

Development of the Programs for Time Measurement of Farm Work Using Mobile Personal Computer

> Koichi HIRAIZUMI Faculty of Agriculture, Niigata University

## 1. 緒言

資

料

従来,農作業の能率を把握するために,機械化 体系試験等で農業機械や農作業従事者の作業時間 の測定が行われてきた.この測定は通例,タイム スタディと呼ばれている.タイムスタディの方法 は,概ね,測定者がストップウォッチや時計を持 ち,作業状況を観察しながら計時結果を野帳にメ モをし,そのメモをもとに測定終了後に集計・分 析を行うのが普通である.この方法は,ストップ ウォッチや時計という手軽な測定機器を用いるだ けで誰でも容易に測定を行えるメリットがある. しかし,作業によっては進行に応じて手早く時刻 や作業内容のメモを取るのが簡単ではなかった り,計時結果のメモから作業時間分析を行うまで のデータの集計が煩雑であったりするデメリット があり,改善を要する状況にあるといえる.

タイムスタディの方法に関する既存の研究で は、コンピュータを利用することで上述のデメ リットを克服する試みがなされてきた.例えば、 コンピュータによる VTR 制御を利用したタイム

平成 26年1月30日受付

平泉光一 Koichi HIRAIZUMI

Faculty of Agriculture, Niigata University, 8050, Ikarashi 2no-cho, Niigata, 950–2181, Japan

E-mail : hiraizum@agr.niigata-u.ac.jp

スタディによる作業分析を支援するシステムが開 発されている(瀬尾ら 1993).携帯可能なパーソ ナルコンピュータ(PC)等の情報機器による農作 業時間の測定・記録に関しては,以前に携帯型コ ンピュータによる作業時間の測定と集計のプログ ラムが開発されている(澤村ら 1984).また,必 ずしもタイムスタディ目的ではないが,作業時間 把握を含む労務管理に携帯情報端末(Personal Data Assistance, PDA)を用いるシステムも作成 されている(大塚ら 2003).

本稿では、農作業が行われる現場に携帯できる 可搬型の PC であり、普及が進んでいるノートパ ソコンをタイムスタディの測定機器として利用す ることを目的に、農作業の作業時間測定用のプロ グラムを提示する.ノートパソコン以外では、 PDA も農作業が行われる現場に携帯できるもの の、あまり普及が進んでいないことから、可搬型 の PC としては身近にあるノートパソコンを取り 上げた.

既存研究との関連でいえば、特に澤村ら(1984) によるプログラム開発の成果を継承しつつも見直 しをして、現在のコンピュータのハードウェアと ソフトウェアの状況に適合させるのは当然とし て、そのプログラムにおける作業時間の測定方法 の問題点を改善することを目指す、澤村らにおけ る作業時間の測定方法では、作業要素の切り替え 時刻のキー入力と作業要素の種類の選択のキー入 力が一緒になっており、慌てると誤入力を招く恐 れがあり、さらに、押下するキーを迷うと入力時

平成 26 年 7 月 26 日受理

Corresponding author

<sup>〒950-2181</sup> 新潟県新潟市西区五十嵐2の町8050番地 新 潟大学農学部

刻の遅れにつながりやすいという問題点が指摘で きる.正確な時間測定のためには,作業要素の切 り替え時刻測定のキー入力と作業要素の種類記録 のキー入力とを区別する方がキー操作の間違いや 遅れが出にくく,より操作しやすいはずである. そこで,時刻を正確に入力できるように作業要素 の切り替え時刻の入力操作のみを先に行ってか ら,その後で作業要素の種類の入力操作を行うよ うに仕様を改善したい.また,澤村らのシステム では,キー操作において誤入力が発生したときの 対応ができない仕様なので,それも改善すべき点 として挙げられる.

#### 2. 設計方針

1) 使用機器および OS の選択

使用機器はノートパソコンとする. ノートパソ コンでプラットフォームとして採用されている OS は, Windows や MacOS, Linux 等があるが, 現在もっとも普及率が高いのは Windows である ことを考慮して, Windows に対応したプログラ ムを作成することを選択した.

#### 2) プログラムの言語の選択

Windows上で動くアプリケーション・ソフト ウェアの利用を前提として、マクロの形をとるプ ログラムを作成することにした.ちなみに、マク ロとは、データ処理等のために特定のアプリケー ション・ソフトウェアのなかで動作し、何らかの マクロ言語によって記述された簡易なプログラム のことである.

マクロ言語には、有名なものではマイクロソフ ト社の表計算ソフトウェアである Excel のマクロ を作成するための VBA (Visual Basic for Applications)をはじめとして各種あるが、ここでは秀丸 エディタのマクロ言語を採用した、秀丸エディタ は、Windows 上で動作するテキストエディタの一 つである、秀丸エディタは、高速動作、多彩なカス タマイズ、高機能なマクロ言語等が特徴で、斉藤 秀夫氏によって開発され、継続的にバージョンアッ プが行われているシェアウェアである、秀丸エ ディタは Windows95/98/Me/2000/XP/Vista/7/8 の OS で動作し(サイトー企画 2014)、2014年1 月 28 日現在の最新版は Ver8.33 である、秀丸エ ディタを選択した理由は、マクロを使って時間の 記録ができるテキストエディタであることと、次 の3点を挙げることができる.第1に,一部の例 外を除いて殆どのWindowsに対応していること である.第2に,マクロ言語がC言語に類似して いて理解しやすいことである.第3に,秀丸エ ディタ本体にあるマクロのヘルプの情報が充実し ている他,秀丸エディタのマクロ言語を解説した 書籍(西沢2010)も出版されていて開発環境が比 較的整っていることである.

#### 3) プログラムの基本設計

澤村らのプログラムには作業時間の集計も含ま れているが、本研究のプログラムでは、農作業時 間の測定とその記録のみを対象にする、データの 集計は Excel 等の表計算ソフトウェアで行うこ ととし、Excel 等が利用できる CSV ファイルと してデータを出力する.

作業要素の切り替え時刻測定のキー入力と作業 要素の種類記録のキー入力を別にした.ここで作 業要素というのは、日本工業規格でいう「それ以 上分割すると不合理が生じる作業の最小単位」 (JIS Z8141:2001.生産管理用語)のことである. 機械化作業における作業要素の具体例としては、 実働、旋回、移動(旋回以外),停止等がある.作業 要素の切り替えの時刻は原則として Enter キー で入力することにした.作業要素の種別の入力で は、機械化作業を念頭に置いた場合は、例えば実 働をW、旋回をT、移動をM、停止をSとして、 それぞれを1文字でキー入力するか、もしくは、 ポップアップメニューから矢印キーで作業種別を 選択して入力できるようにした.

澤村らのプログラムではマウスやタッチパッド 等のボインティングデバイスが備えられる前の PCを前提としていたのでポインティングデバイ スの利用は念頭になかった.作成するプログラム では、ノートパソコンに標準で装備されているポ インティングデバイスも利用できるようにした. ただし、キーボードだけで入力できるようにする ことを基本とした.

## 3. プログラムの概要

プログラム (マクロ) として「タイムスタディ ツール・タイプ A」と「タイムスタディツール・ タイプ B」の二種類を作成した. タイプ A は, 作 業要素の種類の入力がデフォルトで用意されてお らず, キーボードから直接に略式の作業要素名を 入力する方法を採用している.略式の作業要素名 は通常1文字であるが,複数の文字でも可とする. それに対して、タイプBでは、作業要素名があら かじめプログラムに登録されていて、ポップアッ プ・メニューから観察中の作業要素の種類を選択 する方法を採用した.なお、作成したマクロの コードは、タイプAについては別添1、タイプB については別添2の通りである.

秀丸エディタを起動した後に、当該マクロ(タ イプAおよびタイプB)が起動すると、文書ファ イル(テキストファイル)の最後にカーソルが移 動して、すぐさまメッセージボックスが表れる、 ここで測定開始のために Enter キーを押下する とその時点における入力待機開始時刻が表示され るとともに、入力待機開始時刻を基にしたファイ ル名である"WorkLog \*年\*月\*日\*時\*分.csv" が作成される(\*印は自動的に取得される). その 直後に、時刻の入力待ちの状態になり、時刻の入 力待ちを表示するメッセージボックスが表示され る.この状態で観察、測定している作業の作業要 素の開始や切り替わりと同時に Enter キーを押 下すると、PC に内蔵された時計からの時刻(時・ 分・秒)の情報が取得されてファイルに表示され る. このときの測定時間の秒数は整数である.

タイプAでは、時刻が入力・表示されると続け て作業要素の種類の入力待ちのメッセージボック スが表示される(図1). そこで、作業要素名を意 味する何らかのキーを押下してから Enter キー を押下する. すると時刻が表示されたファイルの 同じ行の最後に,作業要素の名称が追記されて, 自動的に改行されて次の行にカーソルが移動す る.この時点で再び次回の時刻の入力待ちの状態 になり, Enter キーを押下するとファイルの行の 冒頭に時刻が表示され,再び作業要素の種類の入 力待ちのメッセージボックスが表れる.この一連 の入力操作は無限ループになっていて,時刻の入 力待ちのメッセージボックスでNを入力するま で繰り返されるようになっている.

タイプ B では、時刻の入力・表示後に作業要素 の種類の入力待ちのポップアップメニューが表示 される (図 2). そこで、矢印キーもしくはタッチ パッド等のポインティングデバイスを使って、表 示されている作業要素名を選択して Enter キー を入力する. するとファイル上で時刻が表示され た同じ行に、作業要素の名称が追記されて、次の 行にカーソルが移動する. この時点でまた時刻の 入力待ちの状態になり、作業要素の切り替わりと 同時に Enter キーを押下して時刻を入力すると ファイルの行の冒頭に時刻が表示され、再び作業 要素名の入力待ちのポップアップメニューが表れ る. この一連の入力操作は無限ループになってい て、時刻の入力待ちのメッセージボックスで1000 以上の値を入力するまで繰り返されるようになっ ている.

作業の時刻と作業要素名の入力を繰り返す無限 ループを抜けると、タイプAとタイプBの両方 とも入力待機終了時刻が取得されてファイルに表 示され、最初に作成された入力待機開始時刻を含

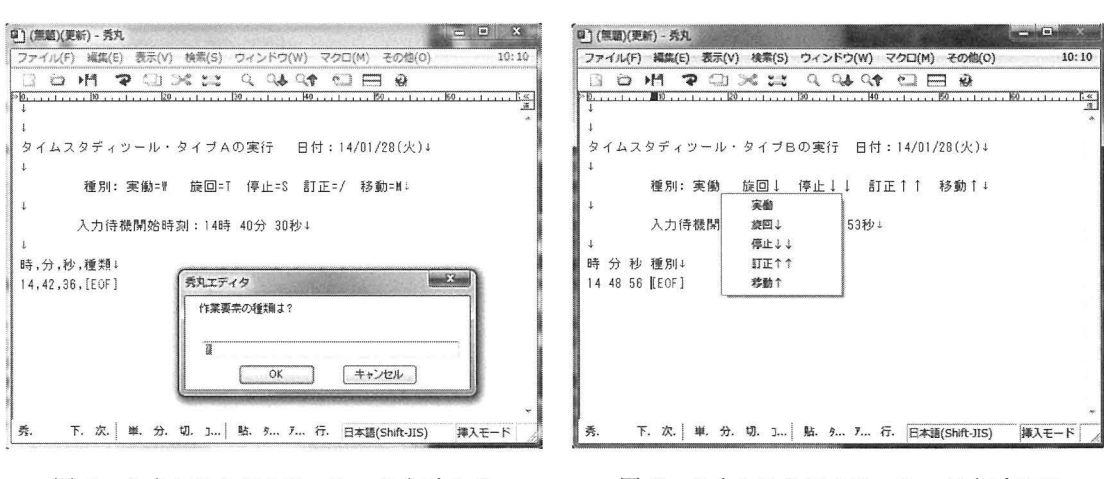

図 1 タイムスタディツール・タイプ A の 入力画面

図 2 タイムスタディツール・タイプ Bの 入力画面

んだファイル名で,あらかじめプログラム上で指 定されたフォルダ(デフォルトでは D:¥data)の 下に作業時間測定結果のデータが CSV ファイル として保存される.

なお,時刻の入力時点と作業要素の種類の入力 時点では,入力確認のために beep 音が鳴るよう に設定している.

4. 使用方法

1) インストール

あらかじめ使用するノートパソコンに秀丸エ ディタをインストールしておく必要がある.所定 の方法でインストールを行うと,秀丸エディタの 本体と関連のファイルは,通例,Program Files の ファルダの中に Hidemaru のフォルダが作成され てその中にアプリケーションが置かれ,デスク トップには秀丸エディタのショートカットが作成 される.秀丸エディタのマクロは,拡張子が".mac" であるが,テキストファイルなのでインストール の必要はなく,任意のフォルダにコピーして納め ておく.

2) 起動

OS (Windows) が起動したら, デスクトップに ある秀丸エディタのショートカットのアイコン (リンク先は通例"C:¥Program Files¥Hidemaru¥ Hidemaru.exe")をダブルクリックして秀丸エディ タを起動する. 秀丸エディタが起動したら,「(無 題)-秀丸」というファイルのウィンドウが開くの で,そのウィンドウのツールバーの「マクロ(M)」 をクリックして, さらに「マクロ実行(X)」をク リックする. マクロ実行のウィンドウが開いた ら,「参照(B)」のボタンをクリックして, タイム スタディツールのマクロのファイルをそれが納め られたフォルダから選択して, OK のボタンをク リックする.

#### 3) 測定

まず, タイプ A の場合を説明する. 「タイムス タディツールタイプ A を実行します」というメッ セージボックスがポップアップされたら Enter キーを押下(または OK のボタンをクリック)す る. 「時刻の入力待ちです」というメッセージボッ クスがポップアップするので, 作業の開始(ある いは作業要素の切り替え)と同時に, Enter キー (もしくは Space キー)を押下して時刻をファイ ルに記録する.「時刻の入力待ちです」というメッ セージボックスの中の「はい(Y)」をクリックして もよい.「(無題)(更新)-秀丸」のファイルのウィ ンドウのなかに時,分,秒の数字が表れると,す ぐさま「作業要素の種類は?」というメッセージ ボックスが表れるので,例えば実働であれば、W のキーを押下してすぐに Enter キーを押下する. 再び「時刻の入力待ちです」というメッセージボッ クスがポップアップするので,同様の操作を続け る.なお,タイプAでは,作業要素名を入力する 際に,時間の許す限り自由に文字入力が可能であ るため,メモを追記できる.

次に、タイプBの場合を説明する、「タイムスタ ディツールタイプBを実行します|というメッセー ジボックスがポップアップされたら Enter キー を押下(または OK のボタンをクリック)する. 「時刻の入力待ちです (Enter を押してください) | というメッセージボックスがポップアップするの で、作業の開始(作業種類の切り替え)と同時に、 Enter キーを押下して時刻をファイルに記録す る. あるいは, そのメッセージボックスの中の「は い(Y)」をクリックしてもよい.「(無題)(更新)-秀 丸」のファイルのウィンドウのなかに時、分、秒 の数字がファイルに表示されると、すぐさま「実 働、旋回、停止、訂正、移動」という作業種類の 選択のポップアップメニューが立ち上がるので, 上下の矢印キーを1~2回押下して、作業種類を 選択してから Enter キーを押下する(もしくは、 作業種類の行にマウスポインタを移動させてク リックする). その後は再び「時刻の入力待ちで す (Enter を押してください)」というメッセージ ボックスがポップアップするので、同様の操作を 繰り返し行う.

4) 誤入力への対応

プログラムの実行中にキー操作を間違うことが ありうる.キー入力において間違うのは時刻の入 力のタイミングと作業要素の種類の入力において である.

タイプ A では、プログラムにおいて誤入力への対応はなされていないので、操作方法で誤入力 に対応することになる.作業要素の種類の入力を 間違った場合に推奨する対応としては、例えば 「T」と入力すべきところを「W」と入力した場合 は、もういちど時刻を入力してから作業要素を入 力する際に、「/T」等と入力して、誤入力を訂正 すればよい.時刻の入力で早まって入力したとき は次の作業要素の入力で早すぎたと思われる秒数 2秒であれば、「W-2」等と入力すればよい.逆 に時刻の入力が遅れてしまったときは、時刻を入 力した後の作業要素の入力の際に遅れたと思われ る秒数(例えば「W+3」等)を追記しておく.

タイプBでは、作業要素の選択の間違いについ てはプログラム上で想定されている. 作業要素の 種類の入力を間違った場合、あらためて時刻を入 力してから作業要素を入力する際に、ポップアッ プメニューで「実働,旋回,停止,訂正,移動」 のどれかが選択できるので、そこで「訂正」とい う項目を矢印キーで選択し、Enter キーを押下す る、その直後に、時刻を入力してから正しい作業 要素を選択して入力する、なお、タイプBでは、 時刻の入力の間違いで早すぎる入力がおきたとき は、マウスポインタを作業要素の種類の選択肢の ポップアップメニューの外に移動させてから Enter キーを押下するようにする. こうすると. 作業要素の欄には文字が入力されずに空白として 記録されるので、あとから間違いであることがわ かるようにできる、タイプBでは、時刻の入力で 遅れがおきたときは訂正できない.

タイムスタディツールのタイプAもタイプB も同様に,後で作業時間を集計する際は,作業要 素の種類が誤入力であるかどうかは自動的に判別 されないので,注意して整理・計算する必要があ る.

#### 5) 終了

マクロを終了させるには、タイプAでは、「時 刻の入力待ちです」というメッセージボックスが 開いているときに、また、タイプBでは、「時刻の 入力待ちです(Enterを押してください)」という メッセージボックスが開いているときに、無限 ループを抜けるための既述の操作を行えばよい. そうすれば、ファイルが自動保存されてマクロが 終了する.マクロの終了操作後は、測定結果の記 録が秀丸エディタのウィンドウに表示された状態 になり、測定データを確認できる.秀丸エディタ 自体は自動的に終了しない仕様なので、通常のア プリケーションの終了操作を手動で行えばよい.

#### 5. 留意事項

作成したプログラム(マクロ)を利用する場合 の留意事項は以下のとおりである.

第1に、Windows が搭載されたノートパソコ ンならどれでも使えるかという問題について、最 新のWindows でなくてもよいので、バッテリー の稼働時間が許す限りで、少し古くなったノート パソコンでも使える。旧式ノートパソコンをタイ ムスタディ専用機器として活用してもよい、ただ し、秀丸エディタはほとんどのWindowsのOS に対応しているとはいえ、同じWindowsの名称 であってもサーバー用のOSとハンドヘルドPC 用のOS(WindowsCE)には対応していないので 注意が必要である。

第2に,時刻の精度に関する問題について.秀 丸エディタのマクロでは時間のデータは1秒単位 である.1秒未満の時刻の計測は不可能であるの で,誤差に留意する必要がある.

第3に、タブレット型 PC を使う場合の問題に ついて. OS に最近の Windows が採用されてい るタッチパネル式ディスプレイを搭載したタブ レット型 PC を測定機器に使う場合は、仮想キー ボード(ソフトウェアキーボードもしくはオンス クリーンキーボードともいう)を利用することに なる、普通のキーボードであれば、時刻を入力す る Enter キーに指を置いて入力待ちができて観 察している作業の作業要素の切り替えと同時に Enter キーを押下できるが、仮想キーボードの場 合は、コンピュータのモニタ上の仮想キーボード から目を離して作業を見ながら作業要素の切り替 えと同時にキー入力をするのは難しい. そのた め、タブレット型 PC を使う場合は、時刻の測定 で誤差(若干の遅れ)が出やすいはずである.そ れゆえ、本研究のプログラム(マクロ)を使う場 合、タブレット型 PC の利用は、測定時刻の精度 に問題が生じる場合がある.

第4に、キー入力の間違いへの対応について. 誤入力が起きなければ、タイムスタディツールは タイプAでもタイプBでも使用にあたって特段 の熟練は必要ない.しかし、誤入力が起きたとき の対処はあらかじめ対応方法を決めて覚えておい てすぐさま実行に移さないと正確な測定ができな くなる.誤入力の場合の対応方法については事前 に練習しておくことが望ましい. 第5に,観測する人数・台数の上限について.2 人(2台)以上で時間測定を行うには、タイプA の場合,作業要素の入力の際に「M」と「M2」の ように区別して入力できるので、操作に習熟すれ ば、2人(2台)分の時間測定は可能である.

6. 結語

本稿では、農作業が行われる現場に携帯できる 可搬型の PC として広く普及しているノートパソ コンをタイムスタディの用具にすることを目的 に、農作業の時間測定のプログラムの作成例を二 つ提示した.通常の Windows をプラットフォー ムとするノートパソコンであれば、秀丸エディタ をインストールしさえすれば、作成したプログラ ム (マクロ)を使ってそのノートパソコンをタイ ムスタディの測定機器として使えるようにでき る.農作業現場での測定の段階から農作業時間を PC で記録できれば、表計算ソフト等を使用した 事後的な集計・分析の段階まで一貫して農作業時 間をデジタルデータとして PC で処理できるよう になる.

作成したプログラムは, 秀丸エディタという Windows 用のテキストエディタのマクロの形態 であり, 秀丸エディタ上でのみ作動する.本稿で 示したプログラムはプロトタイプというべき簡潔 なマクロであって, 用途に応じて拡張したり, カ スタマイズすることができる.

今後の検討課題としては、第1に作成したプロ グラムでは作業時間の測定精度が1秒単位である ので、精度を改良する余地がある.第2に、作成 したプログラムは Windows の OS 上でのみ動作 するが、MacOS 等のプラットフォームにも対応 する必要がある.

別添1 タイムスタディツール・タイプ A のマクロ

// タイムスタディツール・タイプA
message "タイムスタディツール・タイプA を実
行します.";
gofileend;insert "¥n";insert "¥n";
insert "タイムスタディツール・タイプA の実行
日付:";
insert date;insert "¥n";insert "¥n";
insert date;insert "¥n";insert "¥n";
insert " 種別: 実働= W 旋回= T 停止
= S 訂正= / 移動= M";

insert "¥n";insert "¥n"; refreshdatetime: insert " 入力待機開始時刻:":insert hour +"時 "+ minute +"分 "+ second +"秒"; insert "¥n";insert "¥n"; \$filename ="WorkLog"+ vear +"年"+ month +"月" + day +"日"+ hour +"時"+ minute +"分.csv"; insert "時,分,秒,種類";insert "¥n"; #r = 1; while (#r > 0)question "時刻の入力待ちです(Enter か Space で 時刻入力 // N で保存・終了)": #r = result; if( #r == 1 ) { refreshdatetime: insert hour +","+ minute +","+ second +","; beep; \$char = input ("作業要素の種類は?","?"); insert \$char: insert "¥n"; beep; elsel break; } } ł insert "¥n";insert "¥n"; refreshdatetime; insert " 入力待機終了時刻:":insert hour +"時 "+ minute +"分 "+ second +"秒"; insert "¥n";insert "¥n"; saveas "D:¥¥data¥¥"+ \$filename; endmacro; 別添2 タイムスタディツール・タイプ B のマクロ // タイムスタディツール・タイプB

// タイムスタティワール・タイプB message "タイムスタディツール・タイプBを実 行します."; gofileend;insert "¥n";insert "¥n"; insert "タイムスタディツール・タイプBの実行 日付:"; insert date;insert "¥n";insert "¥n"; insert "種別: 実働 旋回↓ 停止↓ ↓ 訂正↑↑ 移動↑";

```
insert "¥n":insert "¥n":
refreshdatetime:
            入力待機開始時刻:";insert
insert "
hour +"時 "+ minute +"分 "+ second +"秒";insert
"¥n":insert "¥n":
$filename ="WorkLog"+ year +"年"+ month +"月"
+ day +"日"+ hour +"時"+ minute +"分.csv";
insert "時 分 秒 種別":insert "¥n";
#r = 1;
while( #r < 1000 ) {
$mag = input ("時刻の入力待ちです(Enter を押
してください).
                            ※終了するには
1000 以上の数字を入力し Enter を押してください
","$"):
\#r = val( \mbox{smag});
if( #r > 999 ){
 goto Label;
        ł
        refreshdatetime:
        insert $n + hour +" " + minute +" " + second
+" ".
beep;
mousemenu "実働","旋回↓","停止↓↓", "訂正↑
↑"."移動↑";
##r2 = result;
if( ##r2 == 1 ){
    $$r3 = "実働";
         }
else if( ##r2 == 2 ){
    $$r3 = "旋回":
             ł
  else if( ##r2 == 3 ){
    $$r3 = "停止";
               }
   else if( ##r2 == 4 ){
    $$r3 = "訂正";
                ł
     else if( ##r2 == 5 ){
    $$r3 = "移動";
                  }
```

```
insert $$r3;
insert "¥n";
beep:
elsel
Label:
break;
        }
                 ł
insert "¥n";insert "¥n";
refreshdatetime:
insert "
             待機終了時刻:";insert hour
+"時 "+ minute +"分 "+ second +"秒";
insert "¥n";insert "¥n";
saveas "D:¥¥data¥¥"+ $filename;
endmacro;
```

# キーワード

タイムスタディ, ノートパソコン, 農作業, マクロ

# 引用文献

- 西沢直木 (2010): 秀丸マクロポケットリファレン ス,技術評論社,東京, pp.1-288.
- 大塚 彰・菅原幸治 (2003):携帯情報端末を用い た労務管理,農業情報研究12 (2);95-103.
- サイトー企画 (2014):秀まるおのホームページに おける秀丸エディタのページ, http://hide. maruo.co.jp/software/hidemaru.html (2014 年1月28日閲覧)
- 澤村宣志・本庄弘幸・富田 貢(1984):携帯型コ ンピュータによる農作業時間測定法,農作業 研究,50号;1-13.
- 瀬尾明彦・水流聡子・梯 正之・吉永文隆(1993): コンピュータによる VTR 制御を利用したタ イムスタディ支援システムの開発,労働科学 69(10);461-471.

# Key Words

farm work, macro, mobile personal computer, time study